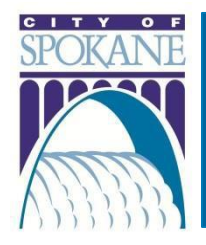

# **City of Spokane Accela Citizen Access (ACA)** Parking Permits

#### Rev. 20210526

## Contents

| Department Contact Information                                         | 1 |
|------------------------------------------------------------------------|---|
| Parking Permit Types                                                   | 1 |
| Commercial Loading Zone (CLZ)                                          | 2 |
| Special Loading Zone (SLZ)                                             | 2 |
| Parking Permit Fees and Expiration Dates                               | 2 |
| Apply for a New Commercial Loading Zone (CLZ) Permit                   | 3 |
| Renew a Commercial Loading Zone (CLZ) Permit                           | 4 |
| Important Information about CLZ Permit Renewals                        | 4 |
| Apply for a CLZ Permit Renewal                                         | 4 |
| Apply for a New Special Loading Zone (SLZ) Daily Permit                | 4 |
| Apply for a New Special Loading Zone (SLZ) Monthly or Quarterly Permit | 5 |
| Renew a Special Loading Zone (SLZ) Permit                              | 5 |
| Important Information about SLZ Permit Renewals                        | 5 |
| Apply for an SLZ Permit Renewal                                        | 6 |

### **Department Contact Information**

| ACA Department | Department           | Phone Number | Email Address              |
|----------------|----------------------|--------------|----------------------------|
| Parking        | Development Services | 509.625.6300 | permitteam@spokanecity.org |
|                | Center               |              |                            |

# Parking Permit Types

There are two types of Parking Permits issued through the Development Services Center

- Commercial Loading Zone (CLZ)
- Special Loading Zone (SLZ)
  - Available as daily, monthly, quarterly, and annual permits (with restrictions)

### Commercial Loading Zone (CLZ)

Commercial Loading Zone decals are for vehicles engaged in the expeditious loading and unloading of commodities, only during business hours of 8:00 am-6:00 pm for a maximum of 30 minutes. CLZ permits/decals are to allow a specific vehicle to park in an otherwise restricted zone. Use in any other zones or in metered stalls is prohibited. Food trucks, taxis, and mobile vendors are NOT eligible for CLZ decals.

### Special Loading Zone (SLZ)

Special Loading Zone (SLZ) bags are for vehicles engaged in services in conjunction with public utilities, construction and maintenance, and for use by clearly identified news media and charitable, nonprofit service organization vehicles. SLZ permits reserve a space for a vehicle to park on a specific date. <u>Food trucks, taxis, and mobile vendors are NOT eligible for Special Loading Zone bags.</u>

SLZ permits are available as daily, monthly, quarterly, or annual permits (with restrictions).

#### You must apply for a Daily SLZ permit three (3) business days prior to the reservation start date.

**An application does not guarantee a reservation.** Once your application is submitted, it will be reviewed by a Permit Technician. Once the review is complete, you will be contacted via the email on the application.

#### Annual SLZ permits are only available to News Media Outlets.

*If someone has parked in the space you have reserved and you are unable to park there, please call 311 or 509.755.CITY (2489).* 

### Parking Permit Fees and Expiration Dates

| Permit                                         | Fee prior to July | On or after June | Expiration    |
|------------------------------------------------|-------------------|------------------|---------------|
|                                                | 1st               | 30th             |               |
| Commercial Loading Zone                        |                   |                  |               |
| Per Vehicle                                    | \$100.00          | \$50.00          | December 31st |
| Per vehicle for qualifying transfer or         | \$15.00           | \$15.00          |               |
| replacement                                    |                   |                  |               |
| Per vehicle for corrections to existing decals | \$15.00           | \$15.00          |               |
| Per vehicle for state-initiated license plate  | No charge         | No charge        |               |
| changes                                        |                   |                  |               |

| Permit                          | Fee (per bag or | Security Deposit | Expiration                     |
|---------------------------------|-----------------|------------------|--------------------------------|
|                                 | meter)          |                  |                                |
| Special Loading Zone            |                 |                  |                                |
| Daily                           | \$15.00         | Not applicable   | End of last day of reservation |
| Monthly                         | \$125.00        | \$25.00          | End of last day of permit      |
| Quarterly                       | \$350.00        | \$25.00          | End of last day of permit      |
| Annual – For News Media ONLY    | \$1,000.00      | \$25.00          | December 31 <sup>st</sup>      |
| Annual – Additional permits     | \$500.00        | \$25.00 per bag  | December 31st                  |
| Monthly – Charitable/Non-Profit | \$60.00         | \$25.00          | End of last day of permit      |
| Monthly – Charitable/Non-Profit | \$60.00         | \$25.00 per bag  | End of last day of permit      |
| additional permits              |                 |                  |                                |

# Apply for a New Commercial Loading Zone (CLZ) Permit

- 1. Login to ACA with your username and password
- 2. Navigate to Parking
- 3. Click on **Apply for Permit**
- 4. Read the General Disclaimer
  - a. Check the box to acknowledge and accept the terms
- 5. Click Continue Application
- 6. Select Commercial Loading Zone Application
- 7. Click Continue Application
- 8. Under Applicant, click Select from Account to choose the appropriate applicant information
- 9. Under Agreement, click on the blue question mark to read the applicable Spokane Municipal Code (SMC)
- 10. Check the box to indicate that you agree to adhere to the SMC
- 11. Enter the City Business License number for the business/agency that will be displaying the decal on the vehicle
- 12. Under Vehicle Table, select Add a vehicle
  - a. If you're applying for decals for more than one vehicle, click on the dropdown and select how many vehicles you'd like to enter
- 13. Enter the License Plate Number and Year, Make, and Model of the vehicle(s)

#### 14. Click Submit

- 15. Verify all of the information you entered is correct
  - a. If you need to edit a vehicle, check the box next to the vehicle(s) and select Edit Selected
  - b. If you need to delete a vehicle, check the box next to the vehicle(s) and select Delete Selected

#### 16. Click Continue Application

- 17. Review all of the information
  - a. If an edit is needed, click on **Edit** next to the section that needs to be updated and you will be redirected back to that screen
- 18. Click Check Out

#### 19. Click Checkout

- 20. Enter all required fields
  - a. Do not uses spaces or dashes in the credit card number
    - i. Ex: 1234123412341234
- 21. Click Submit Payment

# Renew a Commercial Loading Zone (CLZ) Permit

### Important Information about CLZ Permit Renewals

All CLZ permits expire on December 31<sup>st</sup> each year. A renewal notice will be sent, via email, on or around November 1st allow for sufficient time to renew your permit before it expires. The Renew Application action will be available starting November 15<sup>th</sup> each year.

If you have a CLZ permit that needs to be renewed and you don't see the Renew Application action, please contact *Development Services Center* before creating another application. We can ensure that the permit is connected to the appropriate ACA account. **Applying for a new permit when you have an existing permit will require unnecessary administrative involvement that will delay processing times.** 

If you didn't apply for your original permit on ACA, you can Register for an Account and a Permit Technician will connect your permit and account so that you can renew your permit online. Send an e-mail to *Development Services Center* with your ACA User Name and your Permit Number. Please do not send your password.

### Apply for a CLZ Permit Renewal

- 1. Login to ACA with your username and password
- 2. In the blue bar, click on My Records
- 3. Expand the Parking section by clicking on the right-facing arrow
- 4. In the Action column, click on Renew Application
- 5. Follow Steps 8 21 in Apply for a New Commercial Loading Zone (CLZ) Permit

# Apply for a New Special Loading Zone (SLZ) Daily Permit

- 1. Login to ACA with your username and password
- 2. Navigate to Parking
- 3. Click on Apply for Permit
- 4. Read the General Disclaimer
  - a. Check the box to acknowledge and accept the terms
- 5. Click Continue Application
- 6. Select Special Loading Zone Daily Permit
- 7. Click Continue Application
- 8. Under Applicant, click Select from Account to choose the appropriate applicant information
  - a. If only one contact from account, it will auto-populate once you click the button
- 9. Under ASI, Enter the City Business License number for the business/agency that will be parking in the reserved spot
- 10. Under ASI Table, select Add a Row
  - a. You MUST know the Parking Meter Number of the space(s) you'd like to reserve
  - b. If you're applying for bags for more than one metered spot, click on the dropdown and select how many vehicles you'd like to enter
- 11. Enter the Meter ID, Start Date, and End Date for the reservation
- 12. Click Submit

- 13. Verify all of the information you entered is correct
  - a. If you need to edit a vehicle, check the box next to the vehicle(s) and select Edit Selected
  - b. If you need to delete a vehicle, check the box next to the vehicle(s) and select Delete Selected
- 14. Click Continue Application
- 15. Review all of the information
  - a. If an edit is needed, click on **Edit** next to the section that needs to be updated and you will be redirected back to that screen
- 16. Check the box to agree to the certification
- 17. Click Continue Application
- 18. Follow Steps 18 21 in Apply for a New Commercial Loading Zone (CLZ) Permit

# Apply for a New Special Loading Zone (SLZ) Monthly or Quarterly Permit

- 1. Login to ACA with your username and password
- 2. Navigate to Parking
- 3. Click on Apply for Permit
- 4. Read the General Disclaimer
  - a. Check the box to acknowledge and accept the terms
- 5. Click Continue Application
- 6. Select Special Loading Zone Monthly Permit
- 7. Click Continue Application
- 8. Under Applicant, click Select from Account to choose the appropriate applicant information
  - a. If only one contact from account, it will auto-populate once you click the button
- 9. Under ASI:
  - a. Enter the Number of Bags
  - b. Enter the Number of Months (1 Month or 3 Months/Quarterly)
  - c. Enter the Starting Date of the Reservation
  - d. Enter the City Business License number for the business/agency that will be parking in the reserved spot
- 10. Click Continue Application
- 11. Follow Steps 18 21 in Apply for a New Commercial Loading Zone (CLZ) Permit

# Renew a Special Loading Zone (SLZ) Permit

### Important Information about SLZ Permit Renewals

If you have an SLZ permit that needs to be renewed and you don't see the Renew Application action, please contact *Development Services Center* before creating another application. We can ensure that the permit is connected to the appropriate ACA account. **Applying for a new permit when you have an existing permit will require unnecessary administrative involvement that will delay processing times.** 

If you didn't apply for your original permit on ACA, you can Register for an Account and a Permit Technician will connect your permit and account so that you can renew your permit online. Send an e-mail to *Development Services Center* with your ACA User Name and your Permit Number. Please do not send your password.

### Apply for an SLZ Permit Renewal

- 1. Login to ACA with your username and password
- 2. In the blue bar, click on My Records
- 3. Expand the Parking section by clicking on the right-facing arrow
- 4. In the Action column, click on Renew Application
- 5. Follow Steps 8 21 in Apply for a New Commercial Loading Zone (CLZ) Permit